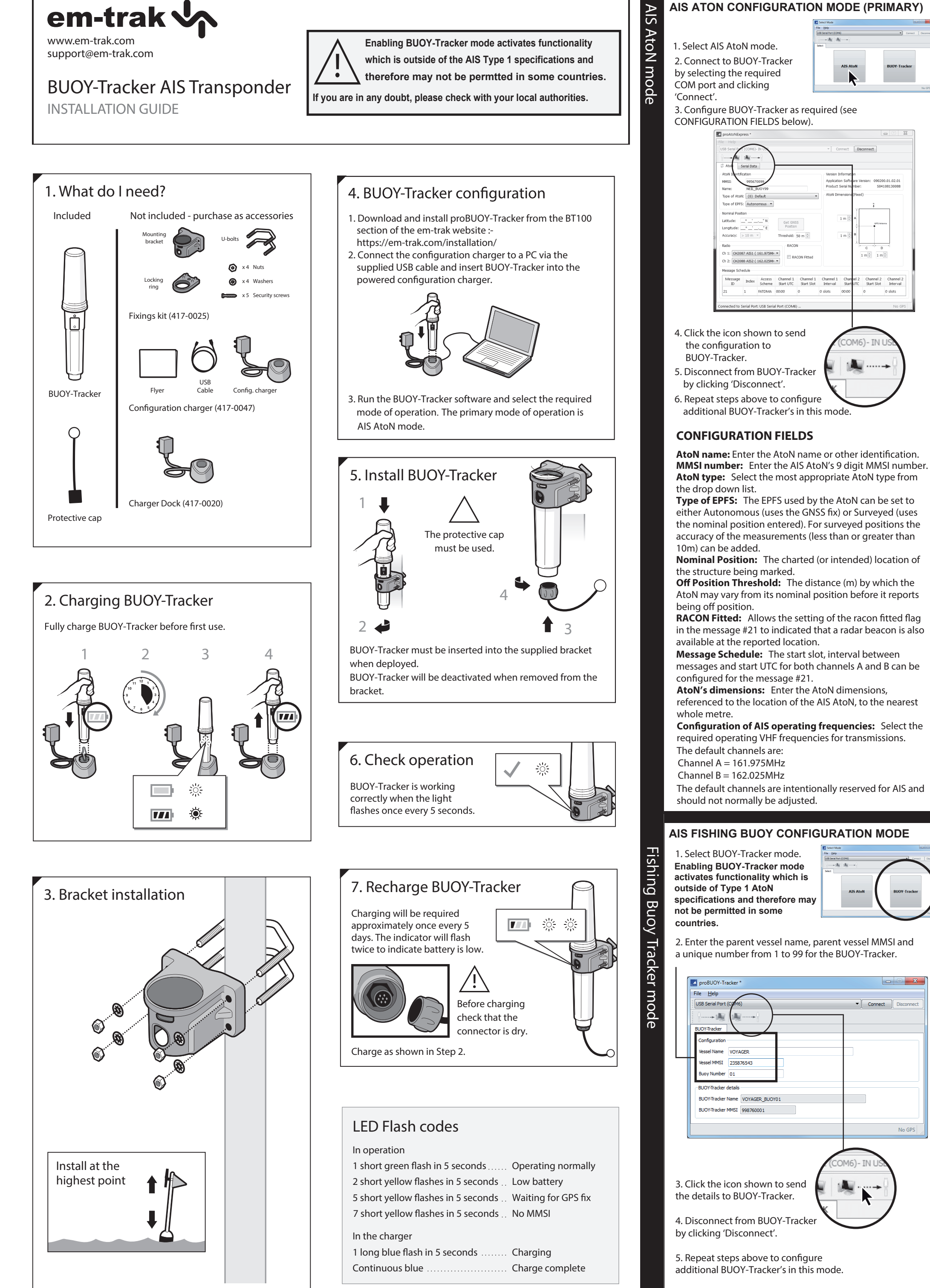

| proBUOY-Tracker *                     |                    |
|---------------------------------------|--------------------|
| File Help                             |                    |
| USB Serial Port (CPM6)                | Connect Disconnect |
|                                       |                    |
| BUOY-Tracker                          |                    |
| Configuration                         |                    |
| Vessel Name VOYAGER                   |                    |
| Vessel MMSI 235876543                 |                    |
| Buoy Number 01                        |                    |
| - PLIOV Tracker details               |                    |
|                                       |                    |
|                                       |                    |
| BUOT-IFACKER MIMSI 998/60001          |                    |
|                                       | No GDS             |
|                                       |                    |
| COM                                   | 16)- IN US         |
|                                       |                    |
| 8. Click the icon shown to send 🛛 👔 📲 | 0                  |
| he details to BUOY-Tracker.           |                    |
|                                       |                    |
| Disconnect from BLIOV-Tracker         |                    |
| - Disconnect nom boot-macker          |                    |
| by clicking Disconnect.               |                    |
|                                       |                    |